### 1. 「地図で見る統計 (j STAT MAP)」利用申込み

「地図で見る統計 (j STAT MAP)」において、アカウントの作成 (無料) を行い、ユーザー I D 及びパスワードを取得し、ログインしてください。

ご利用前に下記の「利用上の注意」をお読みください。

なお、「ログインしないでGISを始める」からも利用可能です。

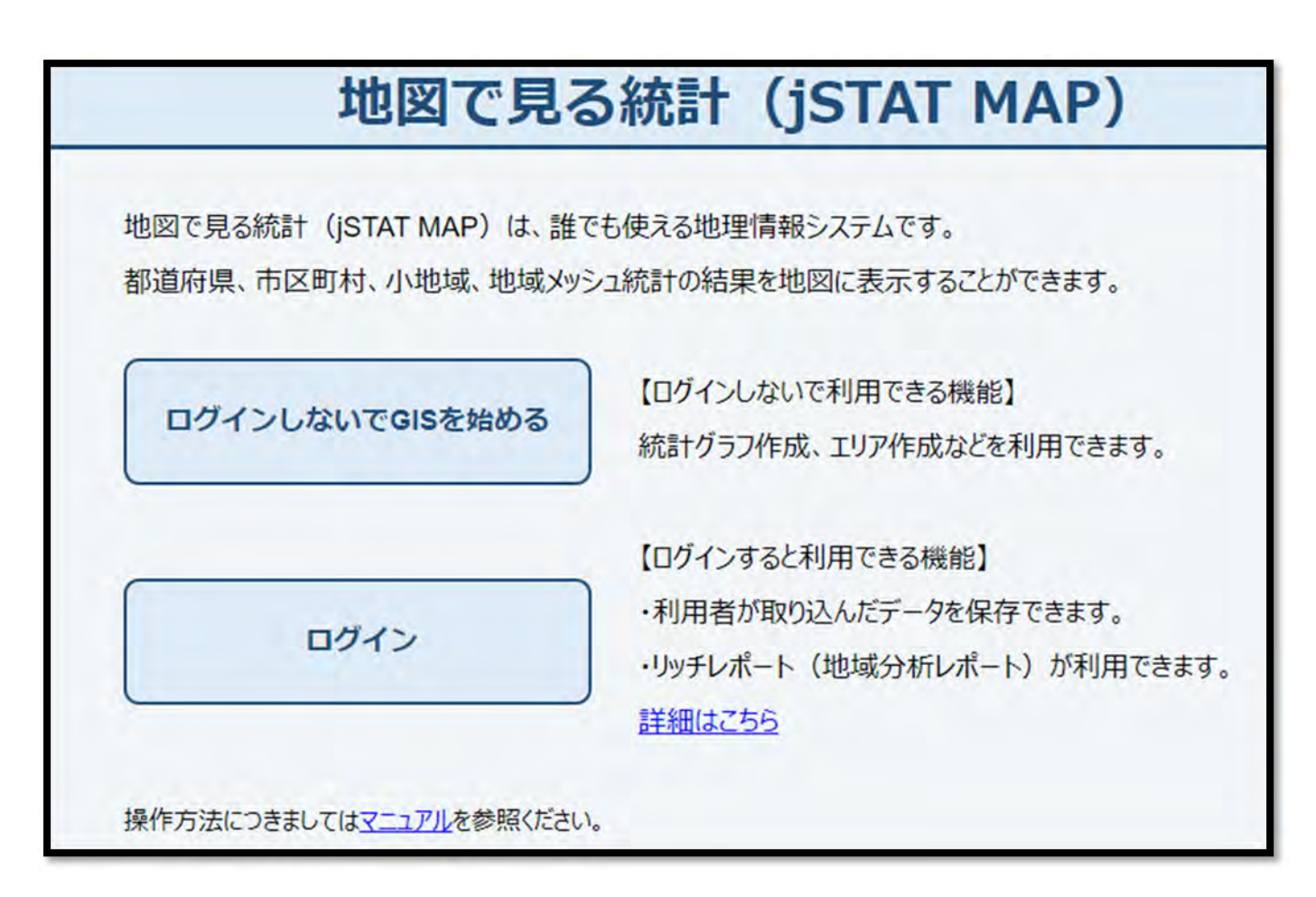

## <u>※ 利用上の注意</u>

人口集中地区の境界は、各種の縮尺で作成された5年毎の国勢調査の調査区地図を基に設定 しています。

このため j S T A T MA P で表示している背景地図と図法、精度及び地図作成時点に差異 があり、人口集中地区境界の位置は必ずしも一致するものではありません。

#### $\gg 1$

人口集中地区の所在地や正確な境界の位置を必要とする場合は、e-Statに掲載されている「令和2年国勢調査 小地域集計結果 第1表」を参照し、総務省統計局、都道府県又は市区町村で保管している「令和2 年国勢調査 調査区地図」等を閲覧してください。閲覧方法につきましては、各部署等にご確認ください。

#### $\times 2$

人口集中地区の説明については、統計局ホームページ(人口集中地区とは)を参照してください。

# 2. 「人口集中地区」の表示

![](_page_1_Figure_1.jpeg)

![](_page_1_Figure_2.jpeg)

![](_page_1_Figure_3.jpeg)